### VEALTH MANAGEMENT OUICK OUICK START OUICK OUICK OUICK OUICK OUICK

FINANCIAL FORUM

| Good Mornin<br>Total V<br>\$5,017,4 | g, Christina!<br>—<br>alue<br>175.46 |
|-------------------------------------|--------------------------------------|
| Accounts                            |                                      |
| Brokerage                           |                                      |
| Rogers Joint Account                | \$601,201.59                         |
| Rogers Individual 0000X6736         | \$49,901.19                          |
| Mortgage                            |                                      |
| Rogers Primary Mortgage             | -\$381,421.35                        |
| Retirement                          |                                      |
| Rogers FI Strategy                  | \$799,952.63                         |

#### GAIN ACCESS TO YOUR PERSONAL FINANCIAL PORTAL TODAY

## "NEW USER SETUP" EMAIL

- YOU WILL RECEIVE A "NEW USER SETUP" EMAIL SIMILAR TO THE EXAMPLE SHOWN HERE.
- THIS EMAIL WILL COME "FROM" OUR FIRM AND A "NO REPLY" EMAIL ADDRESS OF NOREPLY@BDREPORTING.COM.
- INCLUDED IN THIS EMAIL IS A LINK TO SET UP YOUR ACCOUNT. PLEASE CLICK ON THE "SET UP ACCOUNT" BUTTON OR COPY AND PASTE THE FULL URL INTO YOUR BROWSER.

| Deliver Wealth Mana<br>New User Setup | gement <noreply@bdreporting.com> Mww.Leke</noreply@bdreporting.com>                                                                                           |
|---------------------------------------|----------------------------------------------------------------------------------------------------|
|                                       |                                                                                                    |
|                                       | Dear Leslie,<br>Welcome to Black Diamond. Deliver Wealth Management has created a new username<br>(NewClientUser) for you to view your portfolio performance. |
|                                       | Please click on the following to set up your account:<br>Set Up Account                                                                                       |
|                                       | Or, paste this link into your browser:<br>https://bd3.bdreporting.com/Auth/demofirm/36/SignUp/pvNYEcrAJhAbH2CrhIT29HM_yWmX0erC                                |
|                                       | (This is a temporary link and will expire in / days.) Thanks, Deliver Wealth Management                                                                       |
|                                       | 716 is an subs generated small. Please do not reply<br>2010, Bank Damond                                                                                      |

- FOR SECURITY PURPOSES, YOUR SET UP LINK WILL EXPIRE AFTER 7 CALENDAR DAYS.
- SHOULD THE LINK EXPIRE, LET US KNOW AND WE WILL BE HAPPY TO RESEND THE EMAIL WITH A NEW SET UP LINK

### Step.02

# SET SECURITY QUESTIONS

- UPON CLICKING THE LINK WITHIN THE EMAIL (OR COPYING AND PASTING IT INTO YOUR BROWSER), YOU WILL BE PROMPTED TO SET SECURITY QUESTIONS.
- CHOOSE A SECURITY QUESTION FROM THE PREEXISTING LISTS AND SET UP ALL THREE QUESTIONS.
- TO CONTINUE, CLICK "NEXT."

| Please pick 3 security questions and their answers for use if<br>you forget your password.<br>Security Question 1<br>Answer<br>Security Question 2 | ty questions and their answers for use if<br>I forget your password. |
|----------------------------------------------------------------------------------------------------|----------------------------------------------------------------------|
| Security Question 1  Answer  Security Question 2                                                                                                   | -                                                                    |
| Answer<br>Security Question 2                                                                                                    | τ                                                                    |
| Security Question 2                                                                                                    | •                                                                    |
|                                                                                                    |                                                                      |
| Answer                                                                                                    |                                                                      |
| Security Question 3                                                                                                    | •                                                                    |
|                                                                                                    |                                                                      |

### Step.03

## SET PASSWORD

| Please pick a secure password and confirm it.<br>Password |  |
|-----------------------------------------------------------|--|
| Password                                                  |  |
|                                                           |  |
|                                                           |  |
| You must enter a password                                 |  |
| Confirm Password                                          |  |
|                                                           |  |

- NEXT YOU WILL NEED TO SET A SECURE PASSWORD.
- PLEASE ENTER A CHOSEN PASSWORD IN THE FIRST FORM FIELD. THEN RE-TYPE YOUR PASSWORD IN THE SECOND FORM FIELD UNDER "CONFIRM PASSWORD."
- IF YOUR PASSWORD MEETS SECURITY REQUIREMENTS AND MATCHES BETWEEN THE TWO FORM FIELDS, YOU MAY THEN CLICK "NEXT."

### Step.04

## **APPLICATION TERMS OF USE**

#### Application Terms of Use

Leslie, you must agree to these terms and conditions to use the website. Please scroll to the bottom of the terms of use in order to accept or decline.

#### Application Terms of Use

This Application Terms of Use (these "Terms") is a legal agreement between you, the end user, and Advent Software, Inc., acting through its Black Diamond Performance Reporting division, and its affiliates ("Black Diamond"). Black Diamond is a division of Advent Software Inc. ("Advent"). The terms "you", "your, and "The termi refer to, as a soplicable, the individual or organization accepting these Terms. If you are representing your organization, you are accepting these Terms for yourself and on behalf of your organization. You represent that you have full authority to bind your organization to these Terms and agree on behalf of your organization that it is responsible for all access to and use of the Application by end users who obtain access to the Application through your organization. You organization acknowledge and agree that Black Diamond has relied on the foregoing representation in permitting you and your organization?AckA<sup>®</sup> set ourser to access and use the Application PLASE READ THE FOLLOWING TERMS CAREFULLY BEFORE ACCESSING OR USING THE APPLICATION OR THE BDREPORTING.COM WEBSITE.

Black Diamond makes available its services and related technology under an agreement with its customer (the "Customer Agreement") and, pursuant to such Customer Agreement and subject to these Terms, may make available certain of those services and technology to you. You acknowledge and agree that the Customer Agreement is solely for the benefit of Black Diamond and its customer and that neither you nor any investor, advisor, or other person or entity, is a beneficiary, intended or otherwise, of the Customer Agreement.

person or entity, is a beneficiary, intended or otherwise, of the Customer Agreement. By clicking the "Accesst" buttom or accessing or using Black Diamodd & & AFW them-current version of the proprietary application located at by clicking the "Accesst" buttom or accessing or using Black Diamodd & & AFW them-current version of the proprietary application located at by clicking the "Accesst" buttom or accessing or using Black Diamodd may designate from time-to-time)(the "Application") in any way, including without including by provide the state of the state of the state of the state of the state of the state of the state conditions, policies and notices contained in these Terms, including without limitation conducting this transaction electronically, third party terms and conditions, policies and notices contained in these Terms including without limitation conducting this transaction electronically, third party terms and conditions, policies and notices contained and remedy exclusions and limitations, and the choice of Florida Iaw, without regard to its conflicts of laws principles Black Diamond may modify these Terms from time to time and may notify you of such modifications by any reasonable means, including by positing the revised Terms incorporating such modifications, or otherwise notified you of such changes. Please greview the "Last Updated" legend at the top of these Terms to even the there there wised Terms thare (1) required by law, government uthorities or regulatory bodies, (in required by vendors, or (iii) do not materially impact your use of the Application will apply immediately. All other changes to these Terms will become effective three (3) buttomes days are the revised Terms.

If you do not want to agree to these Terms, you should click the "Decline" button and immediately cease your access and use of the Application and the bd3.bdreporting com website.

#### 1. Grant of License.

In exchange for your agreement to these Terms, Black Diamond grants you a limited, non-exclusive, non-transferable, revocable license, without right of sublicense, to use the Application solely in the United States and solely for your own personal, non-commercial, informational purposes, subject to the terms of any applicable agreement between you and Black Diamond. You agree that you shall only use the Application in a manner that complies with

- THE FINAL STEP IS TO READ THROUGH AND ACCEPT THE "APPLICATION TERMS OF USE."
- AFTER ACCEPTING, YOU WILL BE AUTOMATICALLY DIRECTED TO YOUR PERSONALIZED CLIENT PORTAL!

| • | AT  | THIS | TIME,  | YOU    | WILL  | ALSO  |
|---|-----|------|--------|--------|-------|-------|
|   | REC | EIVE | А      | SECO   | ND    | EMAIL |
|   | LET | TING | YOU    | ΚN     | OW    | YOUR  |
|   | PAS | SWOF | RD HAS | 5 BEEN | I UPD | ATED. |

 THIS EMAIL WILL ONCE AGAIN COME "FROM" OUR FIRM AND A "NO REPLY" EMAIL ADDRESS OF NOREPLY@BDREPORTING.COM.

| Deliver Wealth Management <noreply@bo<br>Account Update Confirmation</noreply@bo<br> | dreporting.com> Martin, Lesle                                                                                                    |  |
|--------------------------------------------------------------------------------------|----------------------------------------------------------------------------------------------------|--|
|                                                                                      | D SELVER WEATTH                                                                                                    |  |
|                                                                                      | Dear Leslie,<br>This is a courtesy notification that your Deliver Wealth<br>Management password has been updated for username:<br>NewClientUser. If you did not make any recent changes to<br>your account, please contact your system administrator. |  |
|                                                                                      | Thanks,<br>Deliver Wealth Management                                                                                                    |  |

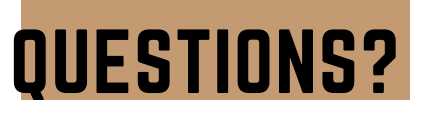

IF YOU HAVE ANY QUESTIONS, PLEASE CONTACT US. WE ARE ALWAYS HERE FOR YOU!

> 509.458.5373 INFO@FINANCIALFORUM.IO WWW.FINANCIALFORUM.IO

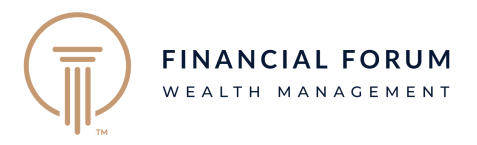